FAO-Artikel-Ausdruck

## Fehler beim Löschen von Elementen in einem freigegebene Ordner 16.03.2025 06:27:15

| Kategorie: | Software::Microsoft Office::Outlook | Bewertungen:           | 0                     |
|------------|-------------------------------------|------------------------|-----------------------|
| Status:    | öffentlich (Alle)                   | Ergebnis:              | 0.00 %                |
| Sprache:   | de                                  | Letzte Aktualisierung: | 19:23:06 - 02.10.2018 |
|            |                                     |                        |                       |

## Symptom (öffentlich)

Sie haben die Berechtigung für einen Kalender und sollen auch Elemente löschen können. Die Berechtigungsstufe ist in dem Kalender entsprechend für Sie eingestellt. Trotzdem erhalten Sie beim Löschen eines Elements eine Fehlermeldung.

## Problem (öffentlich)

Wenn die berechtigte Person auch Elemente löschen soll, muss die Person noch zusätzlich für den Ordner "Gelöschte Objekte" des gleichen Kontos berechtigt werden. Ansonsten gibt es eine Fehlermeldung.

## Lösung (öffentlich)

Der Inhaber des Kontos muss der berechtigten Person zusätzlich die Rechte für

den Ordner "Gelöschte Objekte" geben:
Rechtsklick auf den Ordner "Gelöschte Objekte" im freizugebenen Konto und Auswahl von "Eigenschaften".
Den Registerreiter "Berechtigungen" öffnen.
Wählen Sie die gleiche Berechtigungsstufe für die betreffende Person wie für den Kalender aus und bestätigen Sie diese.

Alternativen: Falls nur ab und zu Elemente gelöscht werden müssen, kann dieses auch ohne eine extra Berechtigung für die "Gelöschten Elemente" erfolgen.

Verschieben Sie das Element (Termin, Mail,...) in ihren eigene Ordner (Kalender, Mailordner, ...) und löschen sie ihn dort.
 Halten Sie die Umschalttaste (Shift) gedrückt und klicken Sie mit der rechten Maustaste auf das Element und wählen "Löschen". Damit wird das Element order Bitte reläester in den Derienterster unserscheben zu wurde das Element

endgültig gelöscht, ohne erst in den Papierkorb verschoben zu werden.